## A. NDS R4i Games-Engines Features and Introduction:

- 1. Go to the <u>www.r4i-sdhc.com</u> to download the latest firmware. Install the firmware to the micro SD card.
- 2. Insert micro SD card to the R4i-SDHC flash-cart, and switch on NDS machine. At the main menu, press the blue "GE" moving ball at left lower corner to start the R4i WIFI Games-Engines features

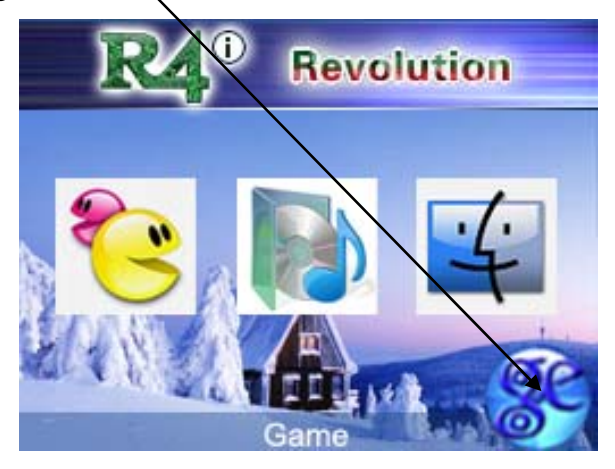

3. Message below indicate that, successfully login to the game-engines server through WIFI

Please wait! Connecting to WIFI... Connection success! Internal IP Adr:192.168.1.102 Please wait! Connect to server success! Request login to server... Login to server success! 4. Please make sure you have already configure WIFI setting and WIFI network is available, other error message will be display as below.

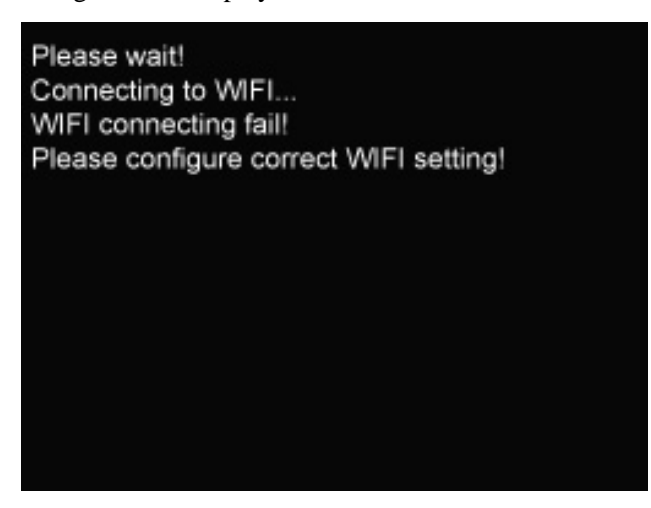

5. There is a unique user ID of the flash-cart display at the top of the wed address after successful login into the R4i Games-Engines.

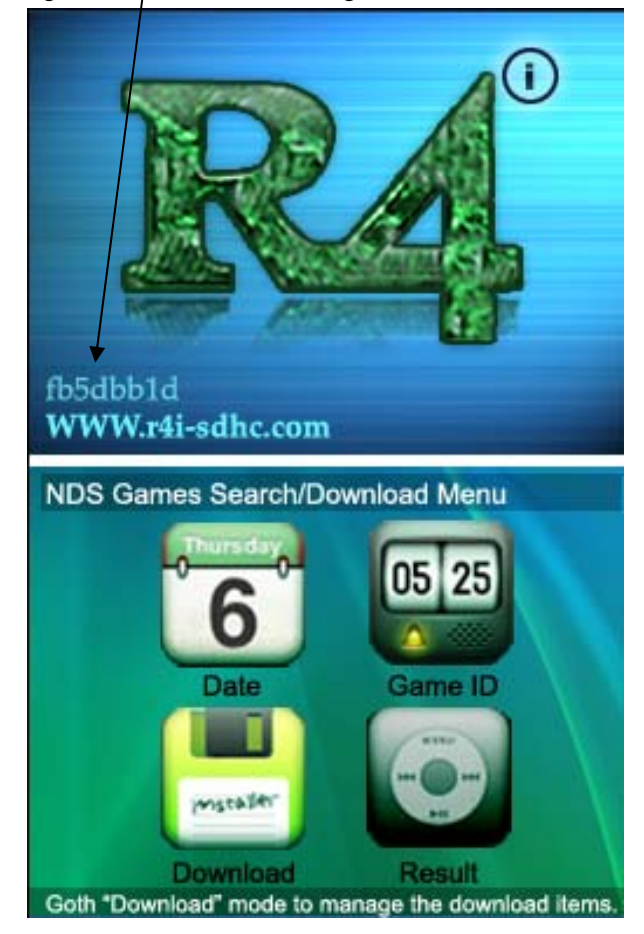

6. Using the NDS R4i Games Engines features you can define the search method such as games type or games release date to search the prefer games using the NDS machine. From the search list you can read the info such as games introduction, games languages and etc... Just a simply select the games from the search list, you can add the games to the download list. And the games will be automatic download to your PC through the PC-based Games-Engines software.

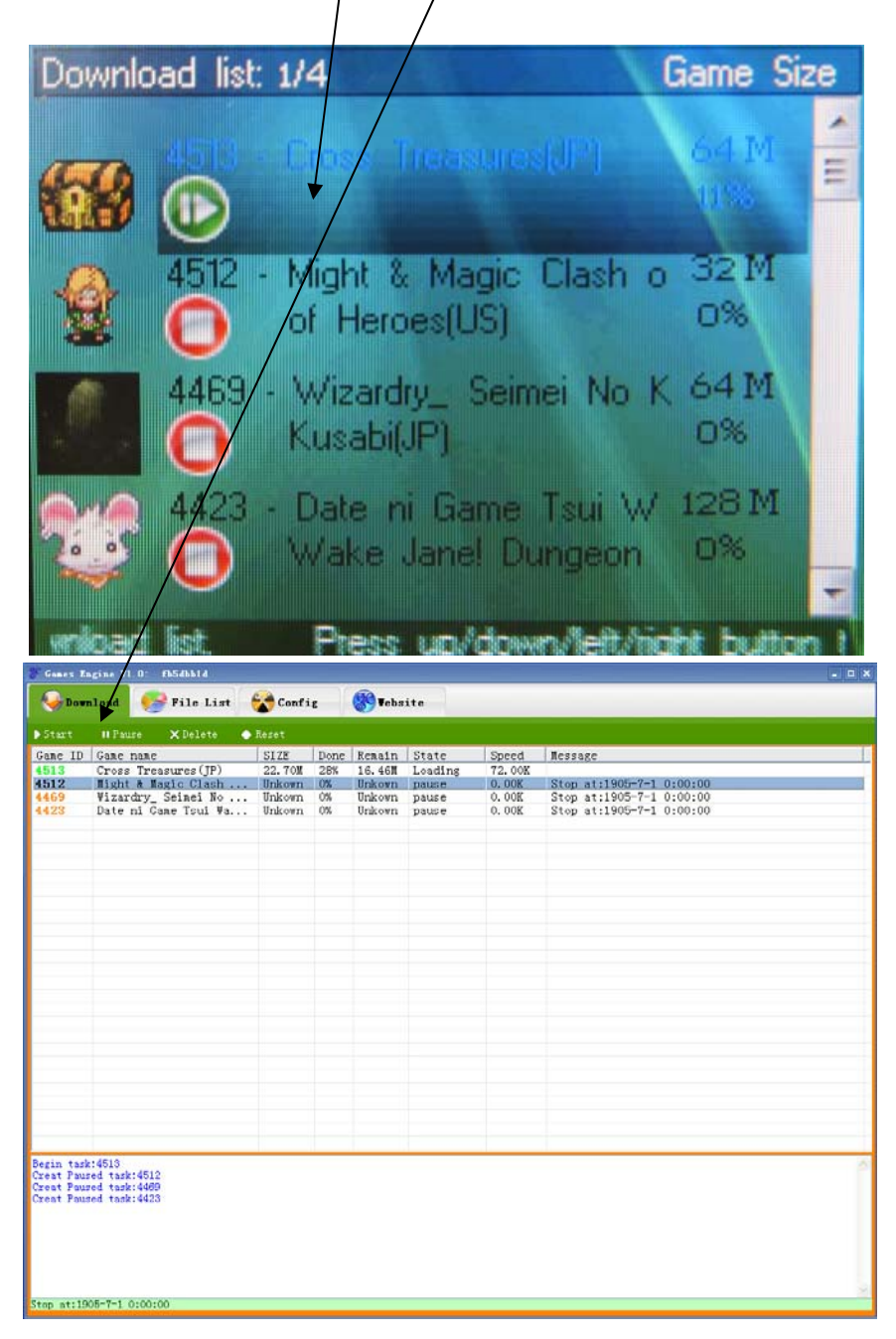

## **B.** PC Based Games Engine Installation Guide:

1. You need to install the PC based Games-Engines software. The installer can be downloading from the <u>www.r4i-sdhc.com</u> or <u>www.games-engine.com</u>. The installation file was "setup\_games\_engine\_v1.0"

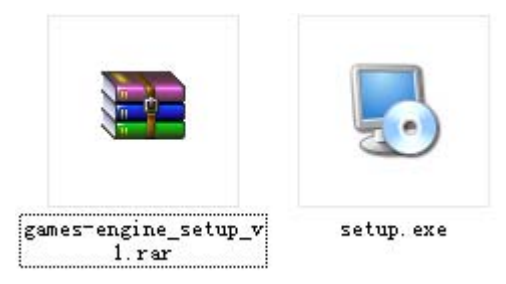

2. Install the "setup\_games\_engine\_v1.0"

| 冕 Games Engine Setup |                                                                                                    |
|----------------------|----------------------------------------------------------------------------------------------------|
|                      |                                                                                                    |
|                      | Welcome                                                                                                    |
|                      | Welcome to the installer for Games Engine 2.1.                                                                   |
|                      | It is strongly recommended that you exit all Windows programs before continuing with this installation.          |
|                      | If you have any other programs running, please click<br>Cancel, close the programs, and run this setup<br>again. |
|                      | Otherwise, click Next to continue.                                                                               |
|                      | <back next=""> Cancel</back>                                                                                     |

3. After install the Games-Engine, during the first execution of the games-engine software you will encounter a popup message which is requiring the license file.

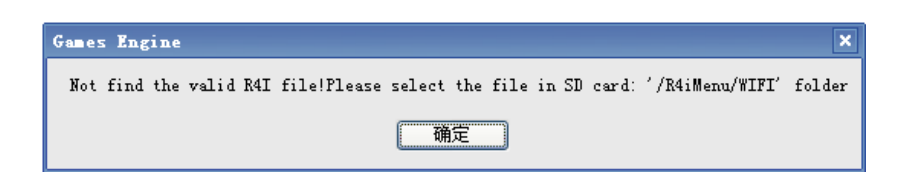

4. The license file was locate under the micro-SD card "R4iMenu\WIFI" If you are using multiple flash-cart, make sure you select the correct license file which matching to the unique user ID display at the Games-Engine firmware at the NDS machine. This step only was required during the first time execution of the Games-Engine software.

| Please select the file in SD card: '/R4iMenu/WIFI' folder |                                                                                                    |                                      |   |   |   |   |   |    |       |  |  |  |
|-----------------------------------------------------------|----------------------------------------------------------------------------------------------------|--------------------------------------|---|---|---|---|---|----|-------|--|--|--|
| Look in:                                                  | 🗀 WIFI                                                                                                    |                                      | ~ | G | ø | ø | • |    |       |  |  |  |
| D<br>Recent                                               | Constraint<br>Constaint<br>Constaint<br>Cons | c                                    |   |   |   |   |   |    |       |  |  |  |
| Desktop                                                   |                                                                                                    |                                      |   |   |   |   |   |    |       |  |  |  |
| My Documents                                              |                                                                                                    |                                      |   |   |   |   |   |    |       |  |  |  |
| Mu Computer                                               |                                                                                                    |                                      |   |   |   |   |   |    |       |  |  |  |
| My compater                                               | File name:                                                                                                    | R4i_fb5dbb1d                         |   |   |   | * | ] |    | Ipen  |  |  |  |
| My Network                                                | Files of type:                                                                                                    | R4I系统文件 (*.lic)<br>Open as read-only |   |   |   | ~ | ] | С. | ancel |  |  |  |

5. Well now you can start to use the games-engines software. The "Download" tab refers to the download list of the NDS games. You can manage your downloaded NDS games here.

| Start II Pause X Delete Reset   Game ID Game name SIZE Done Remain State Speed Message                                                                                                    |     |
|----------------------------------------------------------------------------------------------------|-----|
| Start II Pause X Delete Reset   Game ID Game name SIZE Done Remain State Speed Message                                                                                                    |     |
| Game ID Game name SIZE Done Remain State Speed Message                                                                                                    |     |
|                                                                                                    |     |
|                                                                                                    |     |
|                                                                                                    |     |
|                                                                                                    |     |
|                                                                                                    |     |
|                                                                                                    |     |
|                                                                                                    |     |
|                                                                                                    |     |
|                                                                                                    |     |
|                                                                                                    |     |
|                                                                                                    |     |
|                                                                                                    |     |
|                                                                                                    |     |
|                                                                                                    |     |
|                                                                                                    |     |
|                                                                                                    |     |
|                                                                                                    |     |
| Cont During An Ind 402                                                                                                    | 120 |
| Lreat raused task:4409<br>Creat Paused task:4423<br>Server reply:delete 4512 success<br>Server reply:delete 4513 success<br>Server reply:delete 1 items success<br>Server reply:delete 4429 success<br>Server reply:delete 1 items success<br>Server reply:delete 423 success<br>Server reply:delete 1 items success |     |

| Down                           | nload 🧕                 | 婱 File L                | ist 😽                   | Config                  | <b>Website</b>             |                                                         |
|--------------------------------|-------------------------|-------------------------|-------------------------|-------------------------|----------------------------|---------------------------------------------------------|
|                                |                         |                         |                         |                         |                            |                                                         |
| 📺 Ορε                          | en Downloa              | d Folder                |                         |                         |                            | Open game Micro-SD card                                 |
|                                |                         |                         |                         |                         |                            |                                                         |
| 1_Cate<br>est_ The<br>anishing | 1_Charm<br>Girls C      | 1_Cooking<br>Mama 3(JP) | 1_Fishdo                | 1_Littlest<br>Pet Shop  | 1_Love<br>Plus(JP)         | BDNJGD_F b-fishdo b-icosoc b-ie2b.nds b-lpsbea b-ochano |
| iles(EU)                       |                         |                         |                         |                         |                            |                                                         |
| _Mario &<br>uigi               | 1_Might &<br>Magic Cl   | 1_Ochaken<br>no Hey     | 1_Scribble<br>Nauts(EU) | 1_Wizardry_<br>Seimei N | 2_Littlest<br>Pet Shop     | b-swewrh cwn-mafby cwn-rant pyr-blss pyr-llws           |
|                                |                         |                         |                         |                         |                            |                                                         |
| _Might &<br>gic Cl             | 2_Wizardry_<br>Seimei N | Assassin's<br>Creed 2   | Atsumare<br>Power Pr    | Big League<br>Sports    | BLEACH 3rd<br>Phantom (US) |                                                         |
|                                |                         |                         |                         |                         |                            |                                                         |
| ate West_<br>he Van            | Charm Girls<br>Club My  | Cooking<br>Mama 3(JP)   | Cross<br>Treasure       | Date ni<br>Game Tsu     | Drawn to<br>Life_ Th       |                                                         |
|                                |                         |                         |                         |                         |                            |                                                         |
| shdom (EV)                     | Fushiji<br>Yugi DS(JP)  | Honki de<br>Manabu      | Hoshizora<br>Navi (IP)  | Ico<br>Soccer(EV)       | Inazuma<br>Eleven 2        |                                                         |
|                                |                         |                         |                         |                         |                            |                                                         |
| Iron<br>ster                   | Kingdom<br>Heart        | Kingdom<br>Heart        | Kodawari<br>Saihai      | Little<br>Leagu         | Littlest<br>Pet Shop       |                                                         |
|                                | 3                       |                         |                         | 1                       |                            |                                                         |
| Littlest<br>t Shop             | Love<br>Plus (JP)       | Mario &<br>Luigi        | Mario &<br>Sonic at     | Mario &<br>Sonic at     | Mega<br>Mindy (EV)         |                                                         |
|                                |                         |                         |                         |                         |                            |                                                         |
| tal Fight                      | Might &<br>Magic Cl     | Moomin<br>Valley n      | My Sims<br>Agents(JP)   | Nanashi No<br>Game_m    | Need for<br>Speed          |                                                         |

6. All the complete downloaded NDS games can be view under the "File List" tab.

7. Using the config menu to view the system configuration. You also can change the User ID by import different license file under config menu.

| 😵 Games Er | igine:488079b1        |                     | _       |        |       |                    |                               | - 🗆 ×     |  |  |
|------------|-----------------------|---------------------|---------|--------|-------|--------------------|-------------------------------|-----------|--|--|
| Down       | nload 🥪 File List     | Conf                | ig      | 🛞 Tebs | ite   |                    |                               |           |  |  |
|            |                       |                     |         |        |       |                    |                               |           |  |  |
| Game ID    | Game name             | SIZE                | Done    | Remain | State | Speed              | Message                       |           |  |  |
| 4258       | My Sims Agents(JP)    |                     | 100% OK |        |       |                    | Finish Time:2009-12-10 14:44  |           |  |  |
| 3583       | Nin Tama Rantarou_Ni. | ••                  | . 100%  |        |       |                    | Finish Time:2009-12-10 14:41: |           |  |  |
| 3582       | Metal Fight Beyblade. | ••                  | 100%    |        | UK    |                    | Finish Time:2009-12-10 14:44: |           |  |  |
| 4296       | Atsumare Fower Fro K. | •••                 | 100%    |        | UK    |                    | Finish Time:2009-12-10 14:48  |           |  |  |
| 4527       | <b>≇</b> ≢ Configure  |                     |         |        |       |                    |                               | 10 15.28  |  |  |
| 1021       |                       |                     |         |        |       |                    |                               | 10 10.00. |  |  |
|            | Server Address        | http://204          | .74.212 | . 3    |       |                    |                               |           |  |  |
|            |                       |                     |         |        |       |                    | Server Test                   |           |  |  |
|            | Saved Came noth       | C:\downloa          | d\      |        |       |                    |                               |           |  |  |
|            | Saved same parti      |                     | -,      |        |       | Select Game Folder |                               |           |  |  |
|            | U. N.                 | 488079h1            |         |        |       |                    |                               |           |  |  |
|            | User Name             | 40001301            |         |        |       | Change User        |                               |           |  |  |
|            |                       |                     |         | n.     | 6     |                    |                               |           |  |  |
|            | 🗹 Auto run when start | Network Test Cancel |         |        | OK    |                    |                               |           |  |  |
| <          |                       |                     |         |        |       |                    |                               | >         |  |  |
|            | <u>.</u>              |                     |         |        |       |                    |                               |           |  |  |
|            |                       |                     |         |        |       |                    |                               |           |  |  |
|            |                       |                     |         |        |       |                    |                               |           |  |  |
|            |                       |                     |         |        |       |                    |                               |           |  |  |
|            |                       |                     |         |        |       |                    |                               |           |  |  |
|            |                       |                     |         |        |       |                    |                               |           |  |  |
|            |                       |                     |         |        |       |                    |                               |           |  |  |
|            |                       |                     |         |        |       |                    |                               |           |  |  |
|            |                       |                     |         |        |       |                    |                               |           |  |  |
|            |                       |                     |         |        |       |                    |                               | ~         |  |  |
|            |                       |                     |         |        |       |                    |                               |           |  |  |

8. You also can visit our web site for latest information and extra features, under the "web tab"

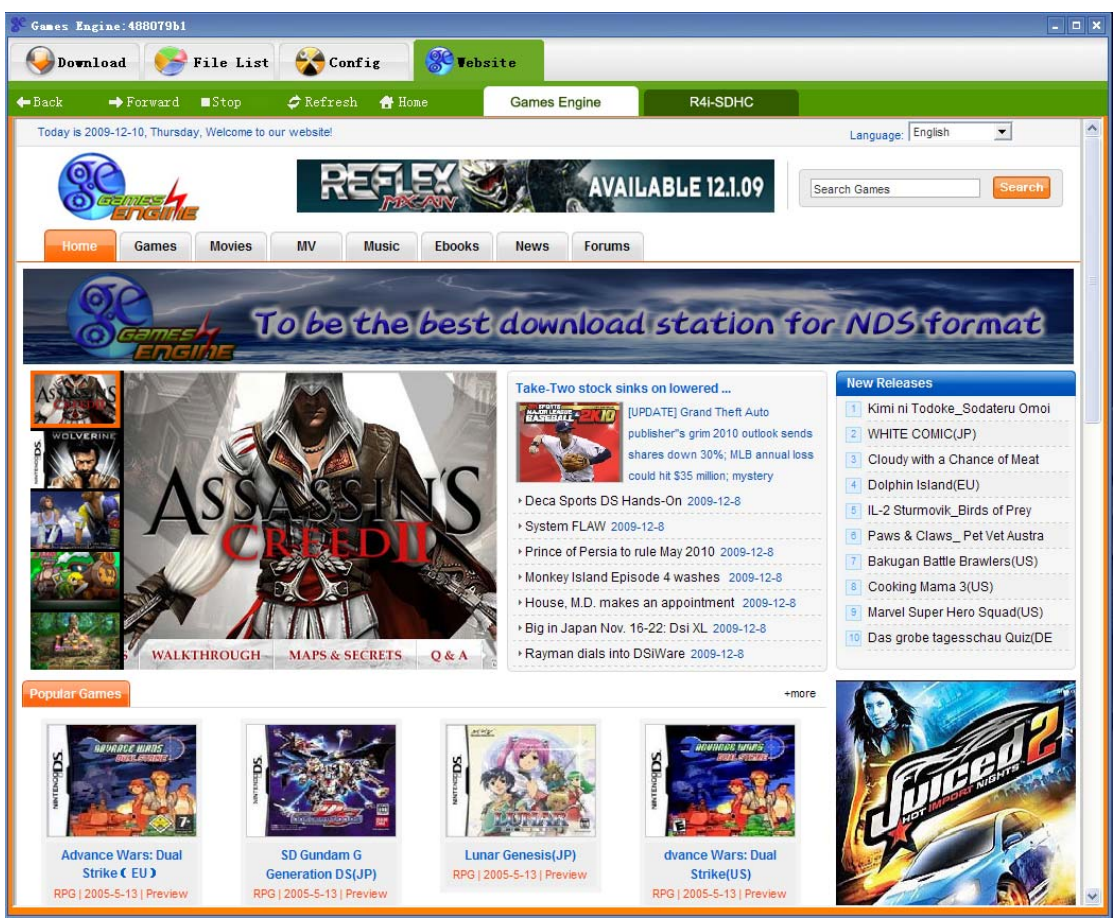